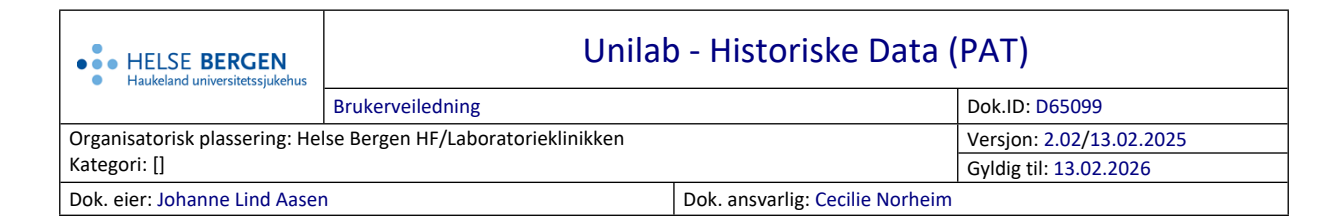

## 1 Historiske data

Denne dialogen benyttes til å søke opp historiske patologiprøver.

Historiske prøver er prøvesvar som er sendt ut på pasienter før man tok i bruk Unilab.

| Unil <mark>OL</mark> b |             |           |         |             | Q Søke |
|------------------------|-------------|-----------|---------|-------------|--------|
| Historiske Data 🔊      |             |           |         |             |        |
|                        | Prep Nr     |           |         | Pasient id  |        |
|                        | Fødselsdato |           | ]       |             |        |
|                        | Fornavn     |           | ]       | Kjønn       | ♥      |
| Index                  | Fødselsnr   | Etternavn | Fornavn | Fødselsdato | Kjønn  |
|                        |             |           |         |             | A      |
|                        |             |           |         |             |        |

#### Beskrivelse av de ulike feltene som kan fylles ut:

| Kolonnenavn | Beskrivelse              |  |  |  |  |  |
|-------------|--------------------------|--|--|--|--|--|
| Prep Nr     | Prøve-/Remisse nummeret  |  |  |  |  |  |
| Pasient id  | Pasientens fødselsnummer |  |  |  |  |  |
| Fødselsdato | Pasientens fødselsdato   |  |  |  |  |  |
| Etternavn   | Pasientens etternavn     |  |  |  |  |  |
| Fornavn     | Pasientens fornavn       |  |  |  |  |  |
| Kjønn       | Velg fra nedtrekksliste: |  |  |  |  |  |
|             | female (kvinne)          |  |  |  |  |  |
|             | • male (mann)            |  |  |  |  |  |

#### Dialogen benyttes på følgende måte:

Fyll ut prøvenummer fra gammelt LIS system i feltet **[Prep Nr]** eller ulike pasient-felt (se listen ovenfor) og klikk på **[søke]**-knappen ev. klikk **[Enter]** 

Eksempel på prøvenummer-format: PAT-HBE: Prøvetype år (to siffer) løpenummer B1412345 PAT-HST, PAT-HFO, PAT-HFD: Prøvetype løpenummer-år(fire siffer) H12345-2014

| Unil <mark>C</mark> b |                  |           |           |             | Q Søke |   |  |
|-----------------------|------------------|-----------|-----------|-------------|--------|---|--|
| Historiske Data 🔊     |                  |           |           |             |        |   |  |
|                       | Prep Nr b1423123 |           |           | Pasient id  |        |   |  |
|                       | Fødselsdato      |           | Etternavn |             |        |   |  |
|                       | Fornavn          |           |           | Kjønn       |        | ~ |  |
| Index                 | Fødselsnr        | Etternavn | Fornavn   | Fødselsdato | Kjønn  |   |  |
| 1                     | 036395T1757      | Chang     | Dave      | 22.06.1966  | m      |   |  |

Klikk på pasientlinjen (lyse blå linje):

-Da åpner dialog med alle historisk prøver for tilhørende pasient seg

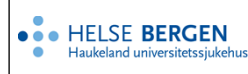

Unil<mark>O</mark>b

| Cut                                 |           |            |                                   |       |    |                      |                                            |           |   |  |
|-------------------------------------|-----------|------------|-----------------------------------|-------|----|----------------------|--------------------------------------------|-----------|---|--|
| Pasie                               | Posient 🚯 |            |                                   |       |    |                      |                                            |           |   |  |
| 036395T1757 Chang Dave 22.06.1966 m |           |            |                                   |       |    |                      |                                            | 6         | j |  |
| St                                  | Prep.nr.  | Rekv.dato  | Rekvirent                         | Sign. | År | NORPAT               | Diagnose                                   | Vise svar |   |  |
| E                                   | B1424736  | 10.07.2014 | Haukeland Universitetssykehus Hud | lsvi  | 48 | T01000 M44000        | HUD MED GRANULOMATØS BETENNELSE. KO        | Q         |   |  |
| E                                   | B1423123  | 26.06.2014 | Lege Danielsen Helge Erik Hudlege | tilo  | 48 | T01000 M47400 M44000 | 1: Hudstanse med subakutt betennelse. 2: H | Q         |   |  |
| E                                   | B1419810  | 03.06.2014 | Odda Legesenter                   | jfle  | 47 | T01000 M44000        | Hud med granulomatøs betennelse.           | Q         |   |  |
| E                                   | B1326855  | 09.10.2013 | Helse Fonna Sjukehuset Haugesund  | lshd  | 47 | T06000 M40000        | MIDDELS CELLERIK BENMARG MED LETTE RE      | <b>Q</b>  |   |  |

# For utskrift av oversikten som vises klikk på utskrifts-ikonet, som vist på bildet (rød ramme).

| Ulli                                |            |            |                                   |       |    |                      |                                            |           |   |
|-------------------------------------|------------|------------|-----------------------------------|-------|----|----------------------|--------------------------------------------|-----------|---|
| Pasien                              | Pasient () |            |                                   |       |    |                      |                                            |           |   |
| 036395T1757 Chang Dave 22.06.1966 m |            |            |                                   |       |    |                      | 6                                          | J         |   |
| St                                  | Prep.nr.   | Rekv.dato  | Rekvirent                         | Sign. | År | NORPAT               | Diagnose                                   | Vise svar |   |
| E                                   | B1424736   | 10.07.2014 | Haukeland Universitetssykehus Hud | Isvi  | 48 | T01000 M44000        | HUD MED GRANULOMATØS BETENNELSE, KO        | <b>Q</b>  | ۵ |
| Е                                   | B1423123   | 26.06.2014 | Lege Danielsen Helge Erik Hudlege | tilo  | 48 | T01000 M47400 M44000 | 1: Hudstanse med subakutt betennelse. 2: H | (Q)       |   |
| Е                                   | B1419810   | 03.06.2014 | Odda Legesenter                   | jfle  | 47 | T01000 M44000        | Hud med granulomatøs betennelse.           | Q         |   |
| E                                   | B1326855   | 09.10.2013 | Helse Fonna Sjukehuset Haugesund  | lshd  | 47 | T06000 M40000        | MIDDELS CELLERIK BENMARG MED LETTE RE      | <b>Q</b>  |   |

For å vise selve teksten i prøvesvaret, klikk på dokumentikonet som vist på bildet (grønn ramme).

-Da åpnes dialog med innskannet bilde av rekvisisjon/anamnese

-Klikk på X for å komme til selve prøvesvaret (vises som en standard elektronisk visningsfil).

For å komme tilbake til søkefeltet for historiske prøver; trykk X, øverst til høyre i dialogen.

For å tømme søkefeltene klikk på **[ny]**-knappen.

### Endringslogg

Ikke skriv i endringsloggen. Endringer noteres i «Merknad til denne versjonen» i Dokumentvindu.

| Versjon | Endring i denne versjonen                                                                        |
|---------|--------------------------------------------------------------------------------------------------|
| 2.02    | Byttet noen bilder. Ingen endringer i funksjonalitet ifm. oppgradering av Unilab til 4.9.2, mars |
|         | 2025.                                                                                            |
|         | Forlenget gyldighet til 13.02.2026                                                               |

Interne referanser

<u>13.1.15.1.2-01</u>

Unilab - brukerveiledning

Eksterne referanser